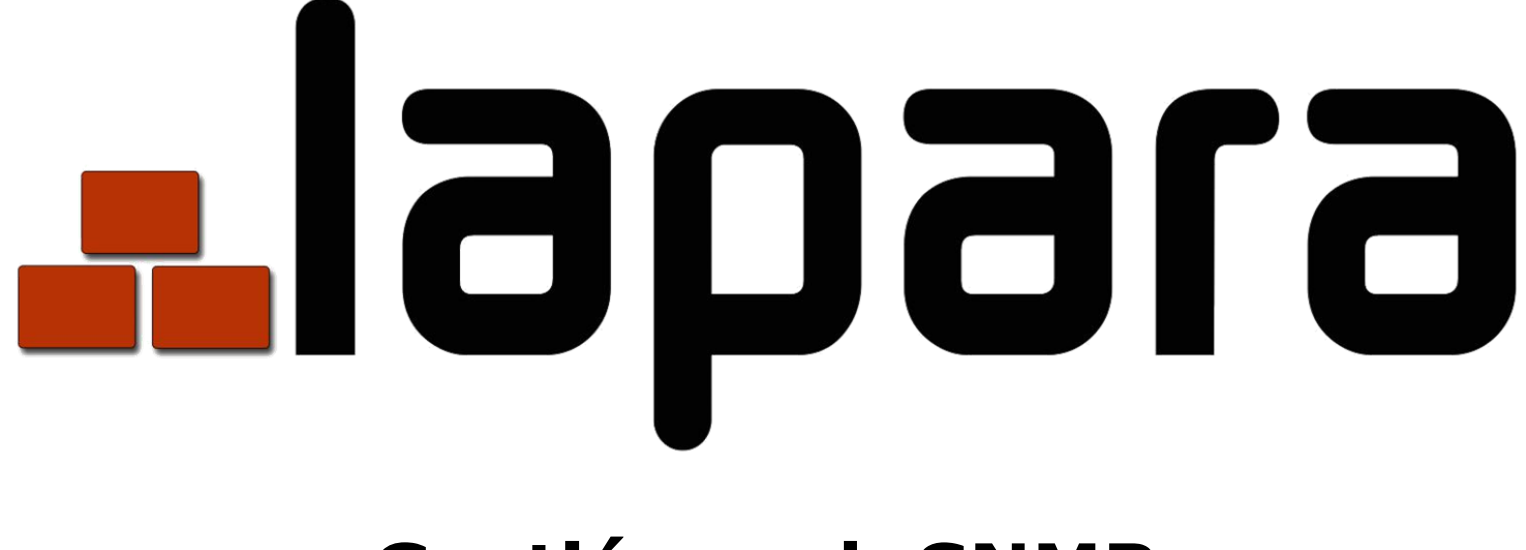

# Gestión web SNMP

## Manual del usuario

- Tarjeta SNMP LA-SNMP
- Dispositivo externo SNMP LA-SNMP-EXT

Software de gestión de sistemas de alimentación ininterrumpida

## Índice de contenidos

| 1. | Res  | umen                      | 1  |
|----|------|---------------------------|----|
|    | 1.1  | Introducción              | 1  |
|    | 1.2  | Características           | 1  |
|    | 1.3  | Por encima                | 1  |
|    | 1.4  | Instalación y conexión    | 2  |
|    | 1.5  | Configuración             | 3  |
|    | 1.6  | Monitorización            | 4  |
| 2. | Tarj | eta web SNMP GUI          | 6  |
| 3. | Mer  | nú de funciones           | 7  |
|    | 3.1  | Información               | 7  |
|    | 3.2  | Configuración del SAI     | 8  |
|    | 3.3  | Controlar                 | 10 |
|    | 3.4. | Configuración del sistema | 11 |
|    | 3.5. | Registro                  | 19 |
|    | 3.6. | Ayuda                     | 21 |
|    |      |                           |    |

## 1. Visión general

## 1.1 Introducción

Esta tarjeta SNMP Web puede proporcionar un servidor web para supervisar y gestionar múltiples SAIs en un entorno de red incluyendo LAN e INTERNET. Puede detectar la temperatura y la humedad para el medio ambiente a través de la conexión a EMD (Dispositivo de Monitoreo Ambiental).

Integrado con el Asistente de Apagado, no sólo puede prevenir la pérdida de datos por corte de energía y apagar los sistemas de forma segura, sino también almacenar los datos de programación y programar el apagado del SAI. Todos los registros de eventos de advertencia y fallo del SAI pueden guardarse en la tarjeta web SNMP.

Integrado con el software ViewPower Pro, puede monitorizar y acceder remotamente a todas las tarjetas web SNMP distribuidas en una LAN o INTERNET. Para las operaciones detalladas, por favor consulte el manual de usuario de ViewPower Pro.

## **1.2 Características**

- > Abra el monitor a través del navegador web.
- > Ofrece MIB SNMP para supervisar el estado del SAI.
- > Detecta e intercambia automáticamente 10M/100M Fast Ethernet.
- > Soporta la función wake-on-LAN.
- > Protocolo soportado como TCP/IP, UDP, SNMP, SMTP, SNTP, HTTP, etc.
- Integrado con el Asistente de Apagado, puede evitar la pérdida de datos por un corte de energía y apagar los sistemas de forma segura.
- Soporte para registrar y exportar el registro de eventos, incluyendo las advertencias del SAI, los fallos y las advertencias del EMD.
- > Soporte para grabar y exportar el registro de datos.
- > Soporta informes diarios para el registro de eventos y el registro de datos.
- Encendido/apagado programado del SAI y prueba de la batería.

## 1.3 Por encima

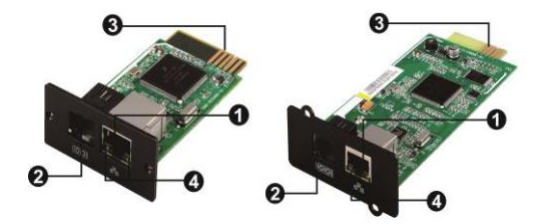

- 1 Puerto Ethernet (10/100Base-T)
- 2 Puerto del sensor
- 3 Conector: se conecta a la ranura del SAI
- 4 Los LED de estado del puerto Ethernet

## SNMP I SNMP II (Sólo para SAIs trifásicos Online)

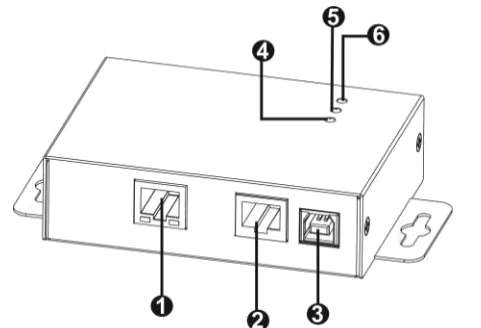

1 Puerto Ethernet (10/100Base-T)

- 2 Puerto RS-232
- **3** Entrada de 5Vdc DC
- **4** Indicador de recepción de datos
- **5** Indicador de transmisión de datos
- **6** Indicador de potencia

| LEDs de estado | del pu | erto Ether | met: |
|----------------|--------|------------|------|
|                |        |            |      |

| LAN 100M | LED verde    | El puerto funciona a 100Mbit/s        |
|----------|--------------|---------------------------------------|
|          | LED apagado  | La tarjeta no está conectada a la red |
| LAN 10M  | LED amarillo | El puerto funciona a 10Mbit/s         |
|          | LED apagado  | La tarjeta no está conectada a la red |

## 1.4 Instalación y conexión

## <u>Instalación</u>

Si utiliza la tarjeta SNMP, por favor siga los siguientes pasos para instalar la tarjeta SNMP primero:

**Paso 1:** Retire la tapa de la ranura inteligente en el panel trasero del SAI y retener los tornillos

**Paso 2:** Deslice la tarjeta en la ranura abierta y fíjela con los tornillos del paso 1. (ver cuadro 1-1)

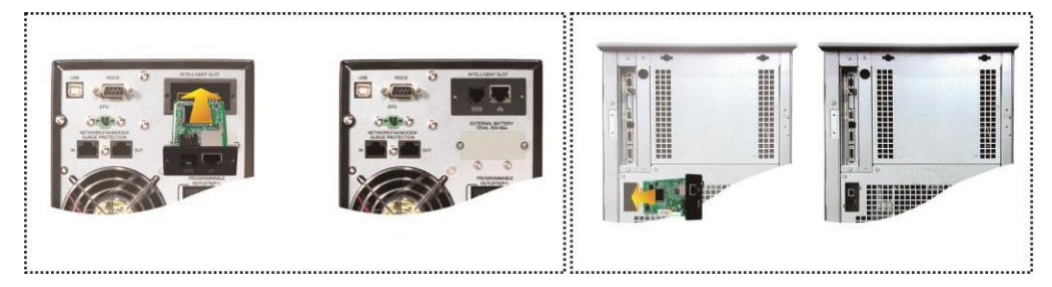

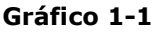

Consulte la tabla 1-2 para conectar la tarjeta web SNMP y la tabla 1-3 para conectar la caja SNMP.

## Si se utiliza la tarjeta SNMP:

Conecte el cable Ethernet desde el router al puerto Ethernet (RJ-45) de la tarjeta SNMP. Si desea instalar un dispositivo de monitorización ambiental conecte un extremo del cable RJ11 incluido en el EMD al puerto del sensor en la tarjeta SNMP y el otro extremo al dispositivo de monitorización ambiental.

## Si se utiliza un dispositivo SNMP externo:

Utilice un cable Ethernet desde el router al puerto (**1**) Ethernet del dispositivo SNMP externo y un segundo cable desde el puerto (**2**) RS232 del dispositivo SNMP al SAI . A continuación, utilice el cable USB incluido para conectarlo al puerto USB (**3**) fuente de alimentación USB de 5V DC.

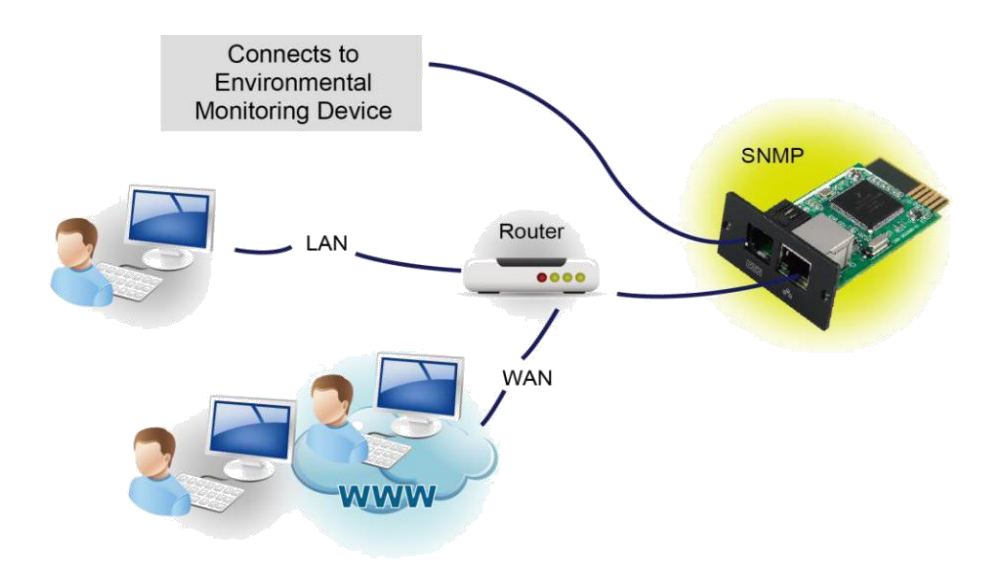

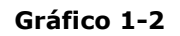

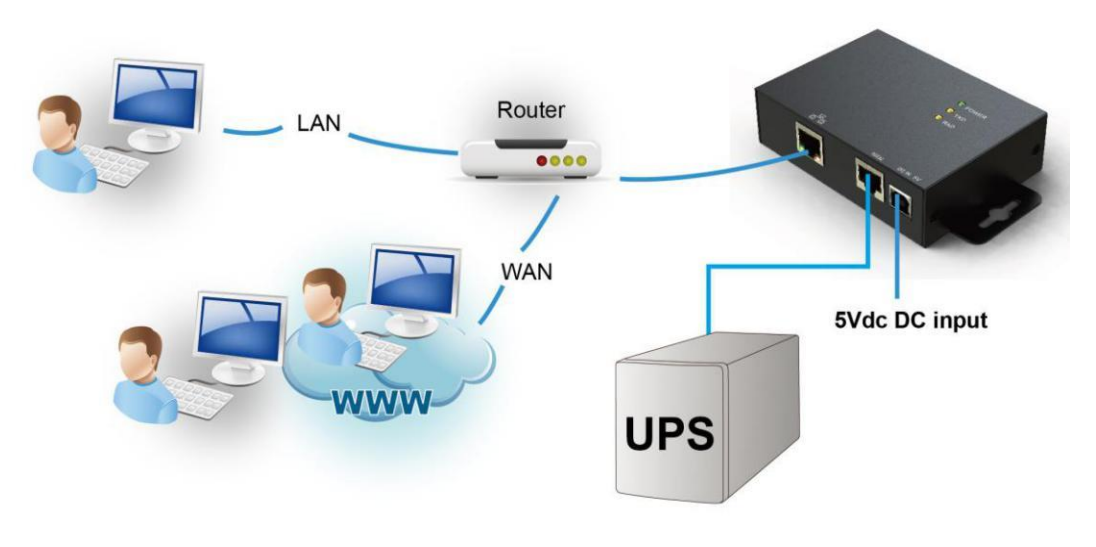

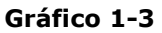

## 1.5 Configuración

a) Por favor, instale el asistente del gestor web SNMP en su PC. Una vez instalado el software con éxito, el instalador dejará un icono de acceso directo en su escritorio.

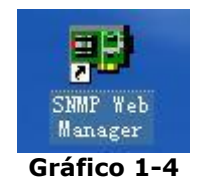

b) Introduzca una dirección IP específica para buscar todos los dispositivos SNMP en la LAN.

El gestor web SNMP recogerá automáticamente la dirección IP del servidor por defecto a través de un servidor DHCP. Aplicará la dirección IP por defecto de 192.168.102.230, la máscara de subred por defecto como 255.255.255.0, y la puerta de enlace por defecto como 0.0.0 sin un servidor DHCP.

| IP address                | MAC address             |   | Dacic Info     | ID cottings  | Opline ungrado    | Puntom monogor  | Ptatis tran address |  |
|---------------------------|-------------------------|---|----------------|--------------|-------------------|-----------------|---------------------|--|
| 2.168.107.79              | 00-00-5E-00-10-23       |   | Dasic into     | IF settings  | Online upgrade    | oystern manager | Static trap address |  |
|                           |                         | - | IP addr        | ess 19216    | 8 107 79          |                 |                     |  |
|                           |                         |   | M&C addr       | 00.00        | 55 00 40 22       |                 |                     |  |
|                           |                         |   | mino addi      | 00-00-       | 5E-00-10-23       |                 |                     |  |
|                           |                         |   |                |              |                   |                 |                     |  |
|                           |                         |   |                |              |                   |                 |                     |  |
|                           |                         |   |                |              |                   |                 |                     |  |
|                           |                         |   |                |              |                   |                 |                     |  |
|                           |                         |   |                |              |                   |                 |                     |  |
|                           |                         |   |                |              |                   |                 |                     |  |
| SNMP status: 1            | SNMP reset enable Reset |   |                |              |                   |                 |                     |  |
| Lico cyctom timo: 09/17/2 | 2012 16:42:01 Apply     |   |                |              |                   |                 |                     |  |
| ooc system and, our ma    | 7000 10.42.01 (7000)    |   |                |              |                   |                 |                     |  |
| 192 168 107               |                         |   | Output window  |              |                   |                 |                     |  |
| 132.100.107               | Scan                    |   | [16:42:00] 19: | 2 168 107 79 | Online successful | ly.             |                     |  |
|                           | Add                     |   |                |              |                   |                 |                     |  |
|                           | Del                     |   |                |              |                   |                 |                     |  |
|                           |                         |   |                |              |                   |                 |                     |  |
|                           |                         |   |                |              |                   |                 |                     |  |
|                           |                         |   |                |              |                   |                 |                     |  |
|                           |                         |   |                |              |                   |                 |                     |  |
|                           |                         |   |                |              |                   |                 |                     |  |

Gráfico 1-5

c) El usuario puede modificar la configuración de la IP, la actualización de la contraseña y la configuración de la dirección IP estática en la interfaz de SNMP Web Manager. Es necesario introducir la contraseña para cualquier cambio. El valor por defecto dela contraseña es 12345678.

Por favor, consulte el Manual de Usuario del SNMP Web Manager para una configuración detallada.

## 1.6 Supervisión

Hay dos formas de control:

a) Haga doble clic en el dispositivo seleccionado de la lista de dispositivos (consulte el Gráfico 1-5) para abrir la página web como el Gráfico 1-6.

| 🕥 🗢 🙋 http://192.168.107.109/    |                        |           | 💌 🖻 😽 🗶 🦓              | ive Search   | 1                    |
|----------------------------------|------------------------|-----------|------------------------|--------------|----------------------|
| e Edit View Favorites Tools Help |                        |           |                        |              |                      |
| avorites 🦉 SNMP Web Server       |                        |           | 🙆 • 📾 ·                | 🖂 🖶 🔹 Page 🗸 | Safety 🔹 Tools 🔹 🔞 🕶 |
| IMP Web Server 20                |                        |           |                        |              |                      |
|                                  |                        |           | Sta                    | itus Logout  | Administrator        |
| Information                      | UDC 1-F                |           |                        |              |                      |
| Status                           | UPS Information        | Line Mode | LIPS temp :            | 39.6 *0      |                      |
| Basic information                | Auto rehoot:           | true      | Converter mode         | false        |                      |
| UPS setting                      | FCO Mode               | false     | Bypass when UPS is off | false        |                      |
| Parameters setting               | Bypass not allowed:    | false     | Fault type             |              |                      |
| Control                          | UPS warning:           |           |                        | 1            |                      |
| Real-time control                |                        |           |                        |              |                      |
| System configuration             | Input information      |           |                        |              |                      |
| E-mail                           | Input voltage          | 213.7 V   | Input frequency:       | 50.0 Hz      |                      |
| SMS                              |                        |           |                        |              |                      |
| Shutdown                         | Output information     |           |                        |              |                      |
| Event action                     | Output voltage:        | 229.8 V   | Output frequency:      | 49.9 Hz      |                      |
| Scheduled<br>System time         | Output current:        | 0.2 A     | Load level:            | 4 %          |                      |
| SNMP configuration               |                        |           |                        |              |                      |
| Log                              | Battery information    |           |                        |              |                      |
| Event log                        | Battery voltage:       | 41.0 V    | Battery capacity:      | 100 %        |                      |
| Data log                         | Remaining backup time: | 999 Min   |                        |              |                      |
| Serial Bott Debug                |                        |           |                        | N            |                      |
| Senar Port Debug                 | EMD information        |           |                        |              |                      |
|                                  | EMD temp.:             | 26.1 °C   | Humidity:              | 63.7 %       |                      |
|                                  |                        |           |                        |              |                      |

Gráfico 1-6

b) Instalado el software ViewPower Pro para supervisar la tarjeta web SNMP. Consulte el gráfico 1-7.

Por favor, consulte el Manual de Usuario de ViewPower Pro para una supervisión detallada.

| Configuration Schedule View Format Language Hel                                                                              | p User type:                                                   | Guest Login                                                     |
|----------------------------------------------------------------------------------------------------|----------------------------------------------------------------|-----------------------------------------------------------------|
| 📲 🌇 🤒 🐞 🕤                                                                                                    |                                                                | Graphic view List view                                          |
| Unassigned                                                                                                    |                                                                |                                                                 |
| (192.168.103.166_SNMPP01_0000000000000000000000000000000000                                                                  | null(192.168.103.165_SNMPP01_000000000001)                     | null(192.168.103.164_SNMPP02_0000000000000000000000000000000000 |
| UPS information:<br>Input information: 238.3V/50.0Hz<br>Output information: 229.8V/50.0Hz<br>Battery information: 41.0V/100% | Disconnected 📀                                                 | Disconnected 📀                                                  |
| null(192.168.103.163_SNMPP01_0000000000000000000000000000000000                                                              | null(192.168.103.162_SNMPP00_000000000000000000000000000000000 | null(192.168.103.161_SNMPP03_0000000000000000000000000000000000 |
| Disconnected 📀                                                                                                    | Disconnected 📀                                                 | Disconnected 📀                                                  |

Gráfico 1-7

## 2. GUI de la tarjeta web SNMP

La GUI (**Interfaz gráfica de usuario**) de la tarjeta web SNMP incluye el menú de funciones, la sección de inicio de sesión y la pantalla principal.

Consulte el cuadro 2-1:

| 🖉 SNMP Web Server - Windows Interne                                                                                                    | et Explorer                                                                                                    |                                                                                        |                                                                                                    |                                                                 |                 |
|----------------------------------------------------------------------------------------------------|----------------------------------------------------------------------------------------------------|----------------------------------------------------------------------------------------|----------------------------------------------------------------------------------------------------|-----------------------------------------------------------------|-----------------|
| 😋 🗢 🖉 http://192.168.107.109/                                                                                                    |                                                                                                    |                                                                                        | 🔽 🗟 👉 🗙 🦉 L                                                                                                    | ive Search                                                      | <b>P</b> -      |
| File Edit View Favorites Tools Help                                                                                                    | )                                                                                                    |                                                                                        |                                                                                                    |                                                                 |                 |
| 🔶 Favorites 🏾 🏉 SNMP Web Server                                                                                                    |                                                                                                    |                                                                                        | 👌 • 🔊 •                                                                                                    | 🖃 🖶 🝷 Page 🗸 Safety                                             | 🔹 Tools 🛪 🔞 🛪 🦓 |
| SNMP Web Server 2.0                                                                                                    | А                                                                                                    |                                                                                        | Sta                                                                                                    | ttus                                                            | istrator        |
| Information           B         Status           Basic information         UPS setting           Parameters setting         Control           Real-time control         Real-time control           System configuration         Web           E-mail         SMS           Wake on LAN         Shutdown           Event action         Schulded           System time         SNMP configuration           Log         Event log           Data log         Help           Serial Port Debug         Serial Port Debug | C UPS information<br>UPS mode: L<br>Auto reboot: tr<br>ECO Mode: fa<br>Bypass not allowed: fa<br>UPS warning:<br>Input information<br>Input voltage: 2<br>Output information<br>Output voltage: 2<br>Output current: 0<br>Battery information<br>Battery voltage: 4<br>Remaining backup time: 9<br>EMD information<br>EMD temp.: 2 | ine Mode<br>rue<br>alse<br>213.7 V<br>229.8 V<br>1.2 A<br>11.0 V<br>199 Min<br>26.1 °C | UPS temp.:<br>Converter mode:<br>Bypass when UPS is off:<br>Fault type:<br>Input frequency:<br>Output frequency:<br>Load level:<br>Battery capacity:<br>Humidity: | 39.6 °C<br>false<br>false<br>50.0 Hz<br>49.9 Hz<br>4 %<br>100 % |                 |
| javascript:;                                                                                                    |                                                                                                    |                                                                                        | <b>1</b>                                                                                                    | Internet                                                        | a + € 100% +:   |

Gráfico 2-1

Una versión GUI (Interfaz gráfica de usuario) de la tarjeta web SNMP

B. Menú de funciones

Ofrece un completo conjunto de herramientas para la

navegación y la configuración de la interfaz gráfica de usuario.

C. Pantalla principal

Mostrará información y/o alternativas de control según el menú de funciones seleccionado.

D. Sección de inicio de sesión

Muestra el tipo de usuario para el usuario actual. La contraseña por defecto para el administrador es "**12345678**".

## 3. Menú de funciones

## 3.1 Información

## 3.1.1. Estado

Seleccione Información >> Estado. Consulte el cuadro 3-1. Se muestran los datos del SAI monitorizados en tiempo real, incluyendo la entrada, la salida, el SAI, la información de la batería y la información ambiental en formato de tabla.

| C SNMP Web Server - Windows Internet Exp | plorer                         |                         |                                    |
|------------------------------------------|--------------------------------|-------------------------|------------------------------------|
| 😋 🕞 🗢 🔊 http://192.168.107.109/          |                                | 💌 😒 😽 🗙 🦓 L             | ive Search                         |
| Eile Edit View Eavorites Tools Help      |                                |                         |                                    |
|                                          |                                | ·                       | 📑 🖶 z Dane z Safety z Took z 👰 z 🖄 |
| Simp web berver                          |                                |                         | E age - Sarcey - Toos - 🐨 - 🦕      |
| SNMP Web Server 2.0                      |                                | Sta                     | tus Logout Administrator           |
| Information                              | IIPS information               |                         |                                    |
| Status                                   | UPS mode: Line Mod             | de UPS temp             | 39.6 °C                            |
| Basic information                        | Auto reboot: true              | Converter mode:         | false                              |
| Parametera actting                       | ECO Mode: false                | Bypass when UPS is off: | false                              |
| Control                                  | Bypass not allowed: false      | Fault type:             |                                    |
| Real-time control                        | UPS warning:                   |                         |                                    |
| System configuration                     |                                |                         |                                    |
| Web                                      | Input information              |                         |                                    |
| E-mail                                   | Input voltage: 213.7 V         | Input frequency:        | 50.0 Hz                            |
| SMS<br>Wake on LAN                       |                                |                         |                                    |
| Shutdown                                 | Output information             |                         |                                    |
| Event action                             | Output voltage: 229.8 V        | Output frequency:       | 49.9 Hz                            |
| System time                              | Output current: 0.2 A          | Load level:             | 4 %                                |
| SNMP configuration                       |                                |                         |                                    |
| Log                                      | Battery information            |                         |                                    |
| Event log                                | Battery voltage: 41.0 V        | Battery capacity:       | 100 %                              |
| Hein                                     | Remaining backup time: 999 Min |                         |                                    |
| Serial Port Debug                        |                                |                         |                                    |
|                                          | EMD information                |                         | 100 C                              |
|                                          | EMD temp.: 26.1 °C             | Humidity:               | 63.7 %                             |
|                                          |                                |                         |                                    |
| javascript:;                             |                                |                         | Internet 🦓 🔹 🔍 100% 🔹 🚲            |

Gráfico 3-1

## 3.1.2. Información básica

Seleccione Información>>Información básica. Incluye la información básica del SAI, la información de la batería y la información nominal del SAI. Consulte el cuadro 3-2.

| SNMP Web Server - Windows In      | iternet Explorer                                                    | $\mathbf{x}$ |
|-----------------------------------|---------------------------------------------------------------------|--------------|
| 🔆 🔊 🗸 🔊 http://192.168.107.10     | 09/ 💌 🗟 😽 🗶 Live Search 🖉                                           | -            |
| File Edit View Favorites Tools    | Help                                                                | _            |
| 🚖 Favorites 🛛 🏾 🏀 SNMP Web Server | 🔓 🔹 🗟 🔹 📾 🔻 Page + Safety + Tools + 🚱 +                             | 3            |
| SNMP Web Server 2.0               | Basic information Logout Administrato                               | r            |
| Information                       |                                                                     |              |
| Status                            | Basic Information UPS type: G1K Input phase/Output phase: 1/1       |              |
| UPS setting                       | Input voltage/Output<br>230/230 V UPS serial number: 12345678901234 |              |
| Parameters setting                | UPS FW version: 00443.00 SNMP FW version: 9-00                      |              |
| Control                           |                                                                     |              |
| Real-time control                 | Battery information                                                 |              |
| System configuration              | Battery group number: 3                                             |              |
| E-mail                            |                                                                     |              |
| SMS<br>Wake on LAN                | UPS rated information                                               |              |
| Shutdown                          | Rated VA: 1000.0 VA Rated output voltage: 230.0 V                   |              |
| Event action<br>Scheduled         | Rated butput requercy, 50.0 12 Rated butput content, 4.0 A          |              |
| System time                       |                                                                     |              |
| Log                               |                                                                     |              |
| Event log                         |                                                                     |              |
| Data log                          |                                                                     |              |
| Serial Port Debug                 |                                                                     |              |
|                                   |                                                                     |              |
|                                   |                                                                     |              |
|                                   |                                                                     |              |
| Done                              | 🚺 🚱 Internet 🦓 🔹 🔍 100%                                             | •            |

Gráfico 3-2

## 3.2 Configuración del SAI

3.2.1 Configuración de los parámetros

Algunas funciones del SAI pueden configurarse y modificarse a través del software. El ajuste de los parámetros incluye el ajuste del tiempo de reserva para la salida programable (P1), el ajuste del número de baterías, el ajuste del rango de tensión y frecuencia para el modo bypass y el ajuste del rango de tensión para el modo ECO.

Seleccione Ajuste del SAI >> Ajuste de los parámetros. Consulte el cuadro 3-4.

| SNMP Web Server - Windows In                                                                                                    | ternet Explorer                                                                                                    |                                             |
|----------------------------------------------------------------------------------------------------|----------------------------------------------------------------------------------------------------|---------------------------------------------|
| 💽 🗢 🙋 http://192.168.107.10                                                                                                    | 19/                                                                                                    | 💌 🗟 😝 🗙 💐 Live Search                       |
| File Edit View Favorites Tools                                                                                                    | Help                                                                                                    |                                             |
| 🔆 Favorites 🏾 🏾 🏀 SNMP Web Server                                                                                                    |                                                                                                    | 🏠 🔹 🔝 👘 🖃 🖶 👻 Page + Safety + Tools + 🔞 + 🍕 |
| SNMP Web Server 2.0                                                                                                    |                                                                                                    | Parameters setting Logout Administrator     |
| Information<br>Status<br>Basic information<br>UPS setting<br>Parameters setting<br>Control<br>Real-time control<br>System configuration<br>Web<br>E-mail<br>SMS<br>Wake on LAN<br>SMS<br>Wake on LAN<br>SMS<br>Wake on LAN<br>Shutdown<br>E-vent action<br>Scheduled<br>System time<br>SMMP configuration<br>Log<br>Event log<br>Data log<br>Data log<br>Data log<br>Serial Port Debug | Alarm control: Canable Disable Apply<br>Alarm at bypass mode: Enable Disable Apply<br>Alarm at battery mode: Enable Disable Apply<br>Auto reboot: Enable Disable Apply<br>Bypass when UPS is off. Enable Disable Apply<br>Converter mode: Enable Disable Apply<br>ECO mode: Enable Disable Apply<br>ECO mode: Enable Disable Apply<br>Utlet setting<br>Backup time for P1(battery<br>mode) Min Apply<br>Voltage and frequency range for bypass mode<br>Maximum voltage 264 V Apply<br>Minimum voltage 170 V Apply<br>Maximum frequency 53 Hz Apply | Advanced ECO mode:                          |
| Done                                                                                                    |                                                                                                    | 😼 🔮 Internet 🦓 🕶 🍕 100% 🔹                   |

Gráfico 3-4

**Nota:** Diferentes SAIs pueden acceder a una configuración de parámetros diferente.

- 1. Seleccione las funciones haciendo clic en el botón "Activar" o "Desactivar". Cambie los números haciendo clic en las flechas arribaabajo o modifique los números directamente en la columna de números.
- 2. Haga clic en el botón "Aplicar" para guardar los ajustes. Cada ajuste de función se guarda haciendo clic en el botón "Aplicar" de cada sección.
- 3. Haga clic en el botón "Por defecto" para recuperar la configuración por defecto.

**Nota:** No se podrá acceder a las funciones que no sean compatibles con el SAI.

- > Control de la alarma: Si se habilita, se activará la alarma del SAI. Al revés.
- Alarma en modo bypass: Si se habilita, el SAI emite una alarma cuando está trabajando en modo bypass. Al revés.
- Alarma en modo batería: Si se desactiva, el SAI no emitirá una alarma cuando esté trabajando en modo batería. Al revés.
- Reinicio automático: Si está activado, el SAI se auto-recuperará cuando se recupere la CA. Al revés.
- Bypass cuando el SAI está apagado: Si se activa, la CA proporcionará directamente energía a los dispositivos conectados cuando el SAI esté apagado. Al revés.
- Modo convertidor: Si se activa, el SAI funcionará en modo convertidor. A la inversa.
- Modo ECO: Si está activado, el SAI funcionará en modo ECO cuando la tensión de entrada esté dentro del rango aceptable. Al revés.
- Comprobación del estado de la batería abierta: Si se activa, el SAI monitorizado comprobará si la conexión de la batería está bien o no cuando el SAI se enciende.

- Arranque en frío: Si se desactiva, el SAI puede encenderse sólo cuando la CA está normalmente conectada al SAI.
- Bypass no permitido: Si está habilitado, el SAI no se transferirá al modo de bypass bajo ninguna condición. Si se desactiva, el SAI podrá pasar al modo de bypass según la configuración interna del SAI.
- Protección contra descargas profundas de la batería: Si está activada, el SAI monitorizado se apaga de acuerdo con el estado de la batería y la carga en el modo de batería para protegerla.
- Detección de fallos en el sitio: Si está activada, el SAI monitorizado emitirá un pitido cuando se inviertan los cables neutro y caliente de entrada. Al revés.
- P1 Control de salida programable (modo batería): Si está habilitado, cuando el SAI funciona en modo batería, cortará las salidas P1 cuando llegue la hora de ajuste de la reserva. Si se desactiva, el SAI proporcionará energía continua a las salidas P1 hasta que se agote la batería.
- Ajuste de las tomas de corriente: Los usuarios pueden establecer un tiempo de respaldo limitado para los tomacorrientes P1 cuando el SAI está en modo de batería.
- Ajuste de los números de la batería: Configure los números de las baterías en paralelo.
- Rango de tensión y frecuencia para el modo bypass: Establece el rango de tensión y frecuencia aceptable en modo bypass
  - Tensión máxima y mínima: Cuando el SAI está en modo bypass y la tensión de entrada está fuera del rango de ajuste, el SAI entrará en modo batería.
  - Frecuencia máxima y mínima: Cuando el SAI está en modo bypass y la frecuencia de entrada está fuera del rango de ajuste, el SAI entrará en modo batería.
- Rango de tensión para el modo ECO: Establece el rango de tensión aceptable para el modo ECO.

## 3.3 Control

3.3.1. Control en tiempo real

Seleccione Control >> Control en tiempo real. Consulte el gráfico 3-5.

| SNMP Web Server - Windows In                                                                                                    | iternet Explorer                                                                                                    |                             |                              |
|----------------------------------------------------------------------------------------------------|----------------------------------------------------------------------------------------------------|-----------------------------|------------------------------|
| 🕒 🗢 🔊 http://192.168.107.1                                                                                                    | 09/                                                                                                    | 💌 🔯 😝 🔀 Live Search         | P -                          |
| Eile Edit View Favorites Tools                                                                                                    | Help                                                                                                    |                             |                              |
| 🚖 Favorites 🛛 🏉 SNMP Web Server                                                                                                    |                                                                                                    | 🐴 🔹 🗟 👻 🖃 🖶 👻 Page 🗾 Safety | 🕶 Tools 🕶 🔞 🔹 🚳              |
| SNMP Web Server 2.0                                                                                                    |                                                                                                    | Real-time control           | xgout Administrator          |
| Information Status Basic information UPS setting Parameters setting Control Real-time control System configuration Web E-mail SMS Wake on LAN Shutdown Event action Scheduled System time SNMP configuration Log Event log Data log Help Serial Port Debug | Alarm control<br>on Off<br>UPS turn on/off<br>on Off<br>Battery self-test<br>10-second self-test<br>Start Cancel<br>Deep discharge test<br>Start Cancel<br>Minute self-test: 0.2 Min<br>Start Cancel |                             |                              |
| Done                                                                                                    |                                                                                                    | 🐻 🕒 Internet 🦨              | <ul> <li>♥ 100% ▼</li> </ul> |

Gráfico 3-5

Puede controlar el SAI en tiempo real ejecutando la siguiente operación:

- Encendido/apagado del SAI: Haga clic en "Encendido" para encender el SAI y en "Apagado" para apagarlo inmediatamente.
- Autocomprobación de la batería: Ofrece tres tipos de autocomprobación de la batería: Autocomprobación de 10 segundos, prueba de descarga profunda y autocomprobación definida.
   Basta con hacer clic en el botón "Start" de cada tipo. Se ejecutará la

autocomprobación inmediatamente.

## 3.4. Configuración del sistema

## 3.4.1. Usuario de la web

Configura la autoridad para acceder a la tarjeta web SNMP. Por favor, introduzca el ID de acceso y la contraseña en cada columna. No hay ninguna limitación para el control de acceso en la configuración por defecto. Consulte el gráfico 3-6.

| C SNMP Web Server - Windows Internet Expl                                                                                                    | orer          |          |                     |                               |
|----------------------------------------------------------------------------------------------------|---------------|----------|---------------------|-------------------------------|
| 😋 💽 🗢 🔊 http://192.168.107.109/                                                                                                    |               | ~        | 🗟 😽 🗙 🦧 Live Search | P -                           |
| File Edit View Favorites Tools Help                                                                                                    |               |          |                     |                               |
| Favorites SNMP Web Server                                                                                                    |               |          | 🚹 • 🕲 - 🖂 🖶 •       | Page 🔹 Safety 👻 Tools 👻 🔞 🔹 🐴 |
| SNMP Web Server 2.0                                                                                                    |               |          | Web                 | Logout Administrator          |
| Information                                                                                                    | llear Account |          |                     |                               |
| Status<br>Basic information                                                                                                    | User Name     | Password | Permission          | Operation                     |
| UPS setting                                                                                                    | user          |          | No Access 🖌 🛛 🗛     | oply Delete                   |
| Parameters setting                                                                                                    |               |          | No Access 🖌 🛛 🗛     | pply Delete                   |
| Control                                                                                                    |               |          | No Access 👻 🛛 🗛     | pply Delete                   |
| Real-time control                                                                                                    |               |          | No Access 🖌 🛛 🗛     | oply Delete                   |
| System configuration                                                                                                    |               |          |                     |                               |
| E-mail                                                                                                    |               |          |                     |                               |
| SMS<br>Wake on LAN                                                                                                    |               |          |                     |                               |
| Shutdown                                                                                                    |               |          |                     |                               |
| Scheduled                                                                                                    |               |          |                     |                               |
| System time<br>SNMP configuration                                                                                                    |               |          |                     |                               |
| Log                                                                                                    |               |          |                     |                               |
| Event log                                                                                                    |               |          |                     |                               |
| Data log                                                                                                    |               |          |                     |                               |
| Serial Port Debug                                                                                                    |               |          |                     |                               |
| , in the second second s |               |          |                     |                               |
|                                                                                                    |               |          |                     |                               |
|                                                                                                    |               |          |                     |                               |
| Done                                                                                                    |               |          | 🔯 🌒 Internet        | 🖓 🔹 🍕 100% 🔹 🚲                |

Gráfico 3-6

Si el gestor de SNMP aparece con ventanas de "Autenticación requerida", por favor, proporcione los valores por defecto como arriba:

Nombre de usuario: usuario

Contraseña: [dejar vacío]

| Authentication | Required 🛛 🕅 🔀                                                                            |
|----------------|-------------------------------------------------------------------------------------------|
| 0              | A username and password are being requested by http://172.40.2.232. The site says: "test" |
| User Name:     |                                                                                           |
| Password:      |                                                                                           |
|                | OK Cancel                                                                                 |

## 3.4.2. E-mail

Se permite el envío de correo de alarma por el servidor SMTP. Para utilizar esta función, el servicio de correo electrónico debe estar correctamente configurado. Todos los valores de esta página de funciones están vacíos por defecto. Esta acción no puede ser ejecutada sin la información de SMTP, cuenta de correo y contraseña. Además, la cuenta del remitente debe estar autorizada para el reenvío SMTP/POP3.

Seleccione Configuración del sistema >> Correo electrónico. Consulte el cuadro 3-7

| SNMP Web Server - Windows II                                                                                                    | nternet Explorer                                                                                                    |                                                                                                    |
|----------------------------------------------------------------------------------------------------|----------------------------------------------------------------------------------------------------|----------------------------------------------------------------------------------------------------|
| 🕒 🗢 🔊 http://192.168.107.1                                                                                                    | .09/                                                                                                    | 💌 😒 😽 🗙 ಶ Live Search                                                                                                    |
| File Edit View Favorites Tools                                                                                                    | Help                                                                                                    |                                                                                                    |
| Favorites 🖉 SNMP Web Server                                                                                                    |                                                                                                    | 🚡 👻 🔂 👘 🖾 🚔 🕈 Page + Safety + Tools + 🔞 + 🍕                                                                                                    |
| SNMP Web Server 2.0                                                                                                    |                                                                                                    | E-mail Logoot Administrator                                                                                                    |
| Information<br>Status<br>Basic information<br>UPS setting<br>Control<br>Control<br>Real-time control<br>System configuration<br>Web<br>E-mail<br>SMS<br>Wake on LAN<br>Shutdown<br>Event action<br>Scheduled<br>System time<br>SNMP configuration<br>Log<br>Event log<br>Data log<br>Help<br>Serial Port Debug | SMTP<br>server.<br>Port: 25<br>Send from: name@test.com<br>User name: name<br>☐ Need Auth<br>Password:<br>Note: After apply, you can click."<br>Note: After apply, you can click."<br>Apply Test<br>Send Email when Event Log<br>Send Email when Data Log | Receive 1:       Apply       Delete         Receive 2:       Apply       Delete         Receive 3:       Apply       Delete         Receive 4:       Apply       Delete         Forgot       Apply       Delete         Password:       Apply       Delete         est" button to send a       Recipient's Email Address (for Daily Report)         Account 1:       Apply       Delete         Account 2:       Apply       Delete         r Daily Report (hh:mm):       at 00:00       overflows (100 records):         overflows (500 records): |
| javascript:;                                                                                                    |                                                                                                    | 😼 😜 Internet 🦓 🔹 🔩 100% 🔹 💥                                                                                                    |

#### Gráfico 3-7

- 1. Introduzca el servidor SMTP, el puerto SMTP, la dirección de correo electrónico del remitente, el nombre de usuario y la contraseña. Haga clic en la casilla "Need Auth" para verificar la contraseña.
- Introduzca las cuentas de correo electrónico correctas en la lista de receptores. A continuación, haga clic en "Aplicar" para añadirlas a la lista de receptores. Haga clic en el botón "Borrar" para eliminar la cuenta de correo electrónico.
- 3. Haga clic en "Aplicar" para guardar los cambios. El botón "Prueba" permite enviar un correo electrónico de prueba a todos los destinatarios para confirmar su correcto funcionamiento. Si los correos electrónicos de prueba se envían correctamente a determinados destinatarios, aparecerá un mensaje de éxito en el PC operado. En caso contrario, aparecerá un diálogo de error para indicar que hay un error en la configuración de los parámetros.
- 4. Usted puede decidir quién recibirá el informe diario por correo electrónico con una duración específica. Por favor, introduzca la dirección de correo electrónico del destinatario y el temporizador en las columnas. A continuación, haga clic en el botón "Aplicar" para configurar esta acción. También puede configurar quién recibirá un correo electrónico de alarma cuando el registro de eventos supere los 100 o el registro de datos supere los 50 registros. Por favor, haga clic en la casilla de selección.

## 3.4.3. SMS

Esta función es necesaria para disponer de un software de servicio como ViewPower Pro. En caso de que se produzca una condición de alarma, se enviará un mensaje sobre el estado del SAI a los usuarios especificados a través del teléfono móvil. Consulte el gráfico 3-8.

| SNMP Web Server - Windows In                                                                                                    | ternet Explorer                                                                                                    |                                                                                                    |                            |
|----------------------------------------------------------------------------------------------------|----------------------------------------------------------------------------------------------------|----------------------------------------------------------------------------------------------------|----------------------------|
| 💽 🗢 🙋 http://192.168.107.10                                                                                                    | 19/                                                                                                    | 💌 🔯 😽 🔀 🕼 Eive Search                                                                                                    | P -                        |
| File Edit View Favorites Tools                                                                                                    | Help                                                                                                    |                                                                                                    |                            |
| 🙀 Favorites 🏾 🄏 SNMP Web Server                                                                                                    |                                                                                                    | 🐴 🔹 🖾 👘 📼 👼 🝷 Page 🗸 Safety -                                                                                                    | • Tools • 🕢 • 🦓            |
| SNMP Web Server 2.0                                                                                                    |                                                                                                    | SMS Logout Adminis                                                                                                    | strator                    |
| Information<br>Status<br>Basic information<br>UPS setting<br>Parameters setting<br>Control<br>Real-time control<br>System configuration<br>Web<br>E-mail<br>SMS<br>Wake on LAN<br>Shutdown<br>Event action<br>Scheduled<br>System time<br>SNMP configuration<br>Log<br>Event log<br>Data log<br>Help<br>Serial Port Debug | SMS server: 192.168.107.11<br>Port: 41222<br>Account<br>name:<br>Password:<br>Note: After apply, you can click "T<br>test message<br>Apply Test | Receive       Apply       [         Receive       Apply       [         Receive       Apply       [         a       Apply       [         rest" button to send a       4       Apply       [ | Delete<br>Delete<br>Delete |
| Done                                                                                                    |                                                                                                    | 😼 😜 Internet 🔗                                                                                                    | + 🔍 100% +                 |

Gráfico 3-8

## 3.4.4. Activación de la LAN

Es para despertar remotamente en PCs específicos en la LAN cuando estos PCs son compatibles con Wake-on-LAN (WOL) a través de un paquete mágico. Seleccione Configuración del Sistema >> Wake on LAN. Consulte el cuadro 3-9.

| 🖉 SNMP Web Server - Windows Internet Explorer                                                                                                    |                                             |
|----------------------------------------------------------------------------------------------------|---------------------------------------------|
| (3) ♥                                                                                                    | 💽 🗟 😽 🗙 🦧 Live Search 🖉 🗸                   |
| File Edit View Favorites Tools Help                                                                                                    |                                             |
| Favorites SIMP Web Server                                                                                                    | 🏠 🔹 🔝 👘 🖃 🖶 🔹 Page 🔹 Safety 👻 Tools 🔹 🔞 🔹 🦓 |
| SNMP Web Server 2.0                                                                                                    | Wake on LAN Logout Administrator            |
| Information         Status         Basic information         UPS setting         Parameters setting         Control         Real-time control         System configuration         Web         E-mail         SMS         Wake on LAN         Shutdown         Event action         Scheduled         System time         SMMP configuration         Log         Event log         Data log         Help         Senal Port Debug | alete<br>elete<br>alete                     |
| Done                                                                                                    | 👩 😜 Internet 🦓 🔹 🕄 100% 👻                   |

#### Gráfico 3-9

Una vez introducidas las direcciones MAC de los PCs remotos en la columna de direcciones, permitirá controlar remotamente los PCs.

Sin embargo, también es necesario tener soporte de hardware para PCs remotos para implementar esta función.

## 3.4.5. Apagado

Es para apagar remotamente PCs específicos con Shutdown Wizard. Esta función sólo está disponible para integrarse con Shutdown Wizard. Por favor, consulte también el manual de usuario de Shutdown Wizard para más detalles.

Seleccione Configuración del sistema >> Apagado. Consulte el Gráfico 3-10.

| 🖉 SHAP Web Server - Windows Intern                                                                                                    | el Esplorei                                                                                                    |                         |                                  |                   |                      |
|----------------------------------------------------------------------------------------------------|----------------------------------------------------------------------------------------------------|-------------------------|----------------------------------|-------------------|----------------------|
| 00+ K-100.00.00                                                                                                    | -12)                                                                                                    |                         |                                  | * Bittik Atorient | A                    |
| The Edit View Facilities Table Hel                                                                                                    |                                                                                                    |                         |                                  |                   |                      |
| Provenes Barber hold barne                                                                                                    |                                                                                                    |                         |                                  |                   | Salaty + Sock + @+ 3 |
| SNMP Web Server 20                                                                                                    |                                                                                                    |                         |                                  | Station Up        | Atransie             |
| Linearconne<br>Status<br>Basis Attemation<br>UCC Second<br>Promotion satisfy<br>Control<br>Radidine control<br>Radidine control<br>Radidine control<br>Wate<br>Control<br>Wate<br>Control<br>Control<br>Control | P address 1 192 198 107 11<br>P address 2 0.000<br>P address 2 0.000<br>P address 4 0.000<br>P address 4 0.000<br>P address forwar 192 198 102 101 | (App)<br>(App)<br>(App) | Dente<br>Dente<br>Dente<br>Dente |                   |                      |
|                                                                                                    |                                                                                                    |                         |                                  | o 🗑 menet         | G+ 5.005 +           |

Gráfico 3-10

3.4.6. Acción de los eventos

Esta función sólo está disponible para integrarse con el Asistente de Apagado. Por favor, consulte también el manual de usuario de Shutdown Wizard para los detalles.

Seleccione Configuración del sistema >> Acción de los eventos. Consulte el Gráfico 3-11.

| File       Edit       Wew Pavorites       Tools       Help         Favorites                                                                                                    | ि • ि - ि स्त्रि • Page • Safety • Tools • 🕡 • .<br>Event action Login Guest                                                                                                    |
|----------------------------------------------------------------------------------------------------|----------------------------------------------------------------------------------------------------|
| Favorites  Favorites Favorites  Favorites Favorites  Favorites  Favorites Favorites Favorites Favorites Favorites Favorites Favorites Favorites Favorites Favorites Favorites Favorites Favorites Favorites Favorites Favorites Favorites Favorites Favorites Favorites Favorites Favorites Favorites Favorites Favorites Favorites Favorites Favorites Favorites Favorite | ि • ि • ि • Page • Safety • Tools • 🕡 •                                                                                                    |
| Information         Status         Basic information         UPS setting         Parameters setting         Control         Real-time control         System configuration         Web         E-mail                                                                                                    | Event action Login Guest                                                                                                    |
| Information         Status         Basic information         UPS setting         Parameters setting         Control         Real-time control         System configuration         Web         E-mail                                                                                                    |                                                                                                    |
| SMS     Wake on LAN       Wake on LAN     Shutdown       Shutdown     Send E-mail while any UPS's event oc       Scheduled     Send SMS while any UPS's event oc       Stuff configuration     Send SMS while any UPS's event oc       Stuff configuration     Event log       Data log     Data record interval       Help     Serial Port Debug                                                                                                    | Apply<br>(Apply<br>(120 Sec.<br>(to sleep<br>g down the PC.<br>Sec.<br>Apply<br>Apply<br>(ccurs (Apply)<br>(ccurs (Apply)<br>(ccurs (Capply)<br>(ccurs (Capply)<br>(ccurs (ccurs (c |

Gráfico 3-11

- Apagar el PC mientras el modo de batería: Cuando se selecciona, integrado con el asistente de apagado, el PC local se apagará mientras el SAI funciona en modo batería.
- Tiempo necesario para apagar el PC: Introduzca el tiempo de retardo para apagar el sistema operativo.
- El PC debería:
  - 1. Apagado: Al hacer clic en la casilla, el sistema seleccionado se apagará. Se hace clic en la configuración por defecto.
  - 2. Modo de suspensión: Al hacer clic en la casilla, el sistema seleccionado suspenderá el sistema en lugar de un apagado normal. Pero esta función sólo es compatible con Windows 2000 o superior en hardware compatible.
- También apaga el SAI después de apagar el PC: Al hacer clic en la casilla de verificación, el SAI monitorizado se apagará después de que se apague el sistema local. La hora de apagado del SAI será posterior a la hora de apagado completo del sistema. Los usuarios pueden elegir apagar el sistema sin apagar el SAI.
- Apagar la salida del SAI después de xx segundos: Corta la salida del SAI después de que el SAI monitorizado funcione en modo batería durante xx segundos.
- Apagar el PC cuando la batería esté baja: Al hacer clic en esta casilla, el PC local se apagará cuando la batería del SAI monitorizado se esté agotando.
- Despertar en LAN mientras se recupera la CA: Al hacer clic en esta casilla, el PC local se despertará en la LAN mientras se recupera la CA.
- Enviar correo electrónico cuando se produzca cualquier evento en la UPS: Al hacer clic en esta casilla, se enviará un correo electrónico de alarma cuando se produzca cualquier evento en el SAI local.

Enviar SMS mientras se produce cualquier evento de UPS: Al hacer clic en esta casilla, en caso de que se produzca una condición de alarma, se enviará un mensaje sobre el estado del SAI a los usuarios especificados a través del teléfono móvil.

- Límite superior de la temperatura de alarma de EMD: Configure la alarma para el punto de alta temperatura. Si la temperatura detectada supera el valor establecido, se enviará un mensaje de alarma.
- Límite superior de humedad de la alarma EMD: Configure la alarma para el punto de alta humedad. Si la humedad detectada supera el valor establecido, enviará un mensaje de alarma.
- Intervalo de registro de datos xx seg: El registro de datos graba los datos cada xx seg.

## 3.4.7. Programado

Seleccione Configuración del sistema >> Programado. Consulte el Gráfico 3-12.

| SNMP Web Server - Windows Interne                                                                                                    | rt Explorer                                                                                                    |                                             |
|----------------------------------------------------------------------------------------------------|----------------------------------------------------------------------------------------------------|---------------------------------------------|
| 🚱 🗢 🙋 http://192.168.107.109/                                                                                                    |                                                                                                    | 🖌 🆘 🗶 📲 Live Search                         |
| 🚖 Favorites 🏾 🎉 SNMP Web Server                                                                                                    |                                                                                                    | 🏠 • 🔝 - 🖃 🖶 • Page • Safety • Tools • 🕖 • 🚳 |
| SNMP Web Server 2.0                                                                                                    |                                                                                                    | Scheduled Logout Administrator              |
| Information Status Basic information UPS setting Parameters setting Control Real-time control System configuration Web E-mail SMS Wake on LAN Shutdown E-vent action Scheduled System time SNMP configuration Log Event log Data log Help Serial Port Debug | Battery test scheduled<br>Frequency: ○ Once<br>○ Daily<br>○ Weekly<br>○ Monthly<br>UPS on weekday: ♥<br>Start time(hi:mm): 15.40<br>Method: ○ 10-second self-test<br>○ Self-test 1 Min<br>○ Deep discharge test<br>Apply<br>UPS On/Off schedule<br>Frequency: ○ Once<br>○ Daily<br>○ Weekly<br>Power off at: 2013/05/08 (yyyy/mm/dd) 15:44 (hh:mm)<br>Apply<br>♥ Use battery test scheduled Apply<br>♥ Use UPS On/Off schedule Apply |                                             |
| Done                                                                                                    |                                                                                                    | 🐻 🌚 Internet 🛛 🖓 🔹 🔍 100% 👻 🛒               |

Gráfico 3-12

- Autocomprobación programada de la batería: La autocomprobación programada de la batería puede ejecutarse una vez, diariamente, semanalmente o mensualmente. Los usuarios pueden seleccionar los parámetros del SAI y de la hora. Se recomienda establecer sólo una acción en el mismo tiempo. Si se han aplicado varias acciones al mismo tiempo, algunas de ellas pueden ser ignoradas. Cualquier acción será ignorada cuando la acción no sea soportada por la UPS.
- Encendido/apagado del EI programado SAI: encendido/apagado puede SÁI diariamente, programado del ejecutarse una vez, semanalmente. Los usuarios pueden seleccionar los parámetros del SAI y de la hora. Se recomienda establecer sólo una acción en el mismo tiempo. Si se han aplicado varias acciones al mismo tiempo, algunas de ellas pueden ser

ignorado. Cualquier acción será ignorada cuando la acción no sea soportada por el SAI.

3.4.8. Tiempo del sistema

Seleccione Configuración del sistema >> Hora del sistema. Consulte el gráfico 3-13.

| 🖉 SNMP Web Server - Windows Interne                                                                                                    | t Explorer                                                                                                    |             |                |                          |
|----------------------------------------------------------------------------------------------------|----------------------------------------------------------------------------------------------------|-------------|----------------|--------------------------|
| 💽 🗢 🔊 http://192.168.107.122/                                                                                                    |                                                                                                    | ▼ 8 4 ×     | 💐 Live Search  | P -                      |
| File Edit View Favorites Tools Help                                                                                                    |                                                                                                    |             |                |                          |
| 🔶 Favorites 🏾 🏉 SNMP Web Server                                                                                                    |                                                                                                    | 🙆 • 🛍       | 🕽 - 🖃 🖶 - Page | 🔹 Safety 🔹 Tools 👻 🔞 🔹 🚳 |
| SNMP Web Server 2.0                                                                                                    |                                                                                                    |             | System time    | Login Guest              |
| Information Status Basic information UPS setting Parameters setting Control Real-time control System configuration Web E-mail SMS Wake on LAN Shutdown E-went action Scheduled System time SNMP configuration Log Event log Data log Data log Bata log Bata log | Automatic time correction interval: 12 Hours v<br>Time server: time nist gov<br>Time Zone(Relative to GMT): GMT v<br>Applying daylight saving time: No v<br>Adjust now >><br>System Time (mm/dd/yyyy hh:mm:ss): 05/23/2013 10:16:07<br>Auto Restart System for Every (0: Disable): 0 Minuter<br>Manual Restart System After 30 Seconds. Apply | (s) (Apply) |                |                          |
|                                                                                                    |                                                                                                    | 6           | 😜 Internet     | 🕌 🕶 🔍 100% 👻 🛒           |

Gráfico 3-13

- Intervalo de corrección de tiempo automático
- Servidor de tiempo: La dirección IP o el nombre de dominio del servidor SNTP.
- Zona horaria (relativa a GMT)
- Aplicación del horario de verano
- Hora del sistema (mm/dd/aaaa hh:mm:ss): Es para configurar la hora del host local de la web SNMP
- Reinicio automático del sistema por cada (0: Desactivar): XX minuto(s)
- Reinicio manual del sistema después de 30 segundos.: Al hacer clic en el botón "Aplicar", el SNMP se reiniciará después de 30 segundos.

## 3.4.9.Configuración SNMP

Configuración de la información básica de la tarjeta web SNMP, como la dirección IP, la contraseña, la dirección IP del servidor SNMP, el puerto UDP de SNMP y la restauración de la configuración de fábrica.

Nota: Algunas operaciones harán que el SNMP se reinicie. Es un funcionamiento normal.

Seleccione Configuración del sistema >> Configuración SNMP. Consulte el Gráfico 3-14.

| Country Web Country Windows Internet  | A Frankrisk                                      |                                             |         |                   |                  |      |
|---------------------------------------|--------------------------------------------------|---------------------------------------------|---------|-------------------|------------------|------|
| SNMP web Server - windows Internet    | r Explorer                                       |                                             |         |                   |                  |      |
| C C C C C C C C C C C C C C C C C C C |                                                  | Y ≥ 4                                       | † 🗙 🌌   | Live Search       |                  | P -  |
| File Edit View Favorites Tools Help   |                                                  |                                             |         |                   |                  |      |
| Favorites 🖉 SNMP Web Server           |                                                  | 6                                           | • 🗟 -   | 🖃 🍓 🔹 Page 🔹 Saf  | ety + Tools + 🔞  | - 3  |
| SNMP Web Server 2.0                   |                                                  |                                             | SN      | NMP configuration | Logout Administr | ator |
| Information                           | * Sustam will report when this item has been Apr | aliad                                       |         |                   |                  | ^    |
| Status                                | IP address*                                      | biled.                                      |         |                   |                  |      |
| Basic information                     |                                                  | <ul> <li>Automatically obtain IP</li> </ul> | address |                   |                  |      |
| UPS setting                           |                                                  | OUse a static IP address                    |         |                   |                  |      |
| Parameters setting                    | IP address:                                      | 192.168.107.109                             |         |                   |                  |      |
| Control                               | Subnet mask:                                     | 255.255.255.0                               |         |                   |                  |      |
| System configuration                  | Default gateway:                                 | 192.168.107.254                             |         |                   |                  |      |
| Web                                   | DNS                                              | 192.168.100.236                             |         |                   |                  | =    |
| E-mail                                |                                                  | Apply                                       |         |                   |                  |      |
| SMS<br>Wake on LAN                    |                                                  |                                             |         |                   |                  |      |
| Shutdown                              | Password                                         |                                             |         |                   |                  |      |
| Event action<br>Scheduled             | Old password                                     |                                             |         |                   |                  |      |
| System time                           | New paceword:                                    | -                                           |         |                   |                  |      |
| SNMP configuration                    | Confirm password                                 | 1                                           |         |                   |                  |      |
| Eug                                   | Commi password.                                  | Annhal                                      |         |                   |                  | -    |
| Data log                              |                                                  | Арріу                                       |         |                   |                  |      |
| Help                                  |                                                  |                                             |         |                   |                  |      |
| Serial Port Debug                     | Trap IP address                                  | 1                                           |         |                   |                  |      |
|                                       | Trap IP address 1:                               | 0.0.0.0                                     |         | Delete            |                  |      |
|                                       | Trap IP address 2:                               | 0.0.0.0                                     | Apply   | Delete            |                  |      |
|                                       | Trap IP address 3:                               | 0.0.0.0                                     | Apply   | Delete            |                  | ~    |
| Done                                  |                                                  |                                             | 🛛 🐼 🎯   | Internet          | 🖓 🔹 🂐 100%       | •    |

#### Gráfico 3-14

- Dirección IP: Hay dos métodos para obtener la dirección IP
  - 1. Obtener automáticamente la dirección IP (DHCP, por defecto)
  - 2. Configurar manualmente la dirección IP

El sistema obtendrá automáticamente las direcciones IP por defecto. Si no hay este tipo de servicio en la LAN, la IP por defecto se mostrará como "192.168.102.230", la máscara de red como "255.255.255.0" y la puerta de enlace por defecto como "0.0.0.0".

- Contraseña: Modifique la contraseña. La longitud de la contraseña es de 8~15 dígitos.
- Dirección IP de Trap: El dispositivo SNMP podría proporcionar 4 direcciones de trap estáticas.
- Puerto UDP de SNMP: Puede cambiar el puerto SNMP y el puerto trap.
- Restaurar la configuración de fábrica

Nota : El sistema obtendrá automáticamente las direcciones IP y la contraseña por defecto es 12345678.

## 3.5. Registro

## 3.5.1. Registro de eventos

En la ventana de registro de eventos, se enumeran todos los eventos del historial y se pueden guardar como archivo .csv. El registro de eventos incluye advertencias del SAI, información de fallos y advertencias del EMD. Consulte el gráfico 3-15.

Seleccione Registro >> Registro de eventos.

| C SHAP We                                                                                                    | Server - Windows Asterne    | displayer           |                                                                                                    | 668                           |
|----------------------------------------------------------------------------------------------------|-----------------------------|---------------------|----------------------------------------------------------------------------------------------------|-------------------------------|
| 00-                                                                                                    | C 111/1252.148.007.148-     |                     | The second                                                                                                    | A.                            |
| a toutor                                                                                                    | and the state of the second | 17                  | 5.0 Ge-                                                                                                    | Page - Sality - Solit - 🔞 - 🚿 |
| SNMP V                                                                                                    | Veb Server 10               |                     | Everting                                                                                                    | Logat Alexenters              |
| 1                                                                                                    | koneties                    |                     | 1                                                                                                    |                               |
|                                                                                                    | 9ma                         | CONTRACTOR DEPOSIT  | End of the second second second second second second second second second second second second second second se |                               |
| Bas                                                                                                    | a information               | 65/05/2013 15:44:01 | Scheduled UPS powe-onloff is going to stat                                                                      |                               |
| and in the local division of the local division of the local divis |                             | 85/85/2013 15 41 02 | Batey self-test coupleted                                                                                       |                               |
| Paa                                                                                                    | neters second               | 85/88/2913 15:48:02 | Eastery self-seal is going to start                                                                             |                               |
| 100                                                                                                    | Contral                     |                     |                                                                                                    |                               |
| Had                                                                                                    | rane canto                  |                     |                                                                                                    |                               |
|                                                                                                    | MALE .                      |                     |                                                                                                    |                               |
|                                                                                                    | E-mail                      |                     |                                                                                                    |                               |
|                                                                                                    | \$445                       |                     |                                                                                                    |                               |
|                                                                                                    | Boundary Chen               |                     |                                                                                                    |                               |
| 「長                                                                                                    | vent action                 |                     |                                                                                                    |                               |
| 1.1                                                                                                    | Scheduled                   |                     |                                                                                                    |                               |
| Shire                                                                                                    | P certiauation              |                     |                                                                                                    |                               |
|                                                                                                    | Leg                         |                     |                                                                                                    |                               |
|                                                                                                    | Event log                   |                     |                                                                                                    |                               |
|                                                                                                    | Data log                    |                     |                                                                                                    |                               |
| -                                                                                                    | thelp                       |                     |                                                                                                    |                               |
| 945                                                                                                    | ar Port Deliag              |                     |                                                                                                    |                               |
|                                                                                                    |                             |                     | 1                                                                                                    |                               |
|                                                                                                    |                             |                     |                                                                                                    | Che See at                    |
|                                                                                                    |                             |                     |                                                                                                    |                               |
|                                                                                                    |                             |                     |                                                                                                    |                               |
|                                                                                                    |                             |                     |                                                                                                    |                               |
|                                                                                                    |                             |                     |                                                                                                    |                               |
| Dere                                                                                                    |                             |                     | 🙆 😝 bizent                                                                                                    | / · · · · · · ·               |

Gráfico 3-15

## 3.5.2. Registro de datos

En la ventana de registro de datos, se listarán todos los registros del historial y se pueden guardar como archivo .csv.

Consulte el gráfico 3-16.

Seleccione Registro >> Registro de datos.

| Image: Market Market |                           |                   |               |                    | Live Search   |                       |     |
|----------------------------------------------------------------------------------------------------|---------------------------|-------------------|---------------|--------------------|---------------|-----------------------|-----|
| Edit View Favorites Tools Help                                                                                                    |                           |                   |               |                    |               |                       |     |
| avorites 🏀 SNMP Web Server                                                                                                    |                           |                   |               | 🙆 • 📾              | □ ♣ • I       | Page + Safety + Tools | - 6 |
|                                                                                                    |                           |                   |               |                    |               |                       |     |
| MP Web Server 2.0                                                                                                    |                           |                   |               | D                  |               | Login Guest           |     |
| Information                                                                                                    |                           |                   | 1             | _                  |               |                       |     |
| Status                                                                                                    | Time Input volta          | ae(V) Output volt | age(V) Output | frequency(Hz) Load | (%) Battery v | oltage(V) Temp.(°C)   |     |
| Basic information                                                                                                    | 05/23/2013 10:18:00 210.0 | 229.7             | 50.0          | 5                  | 41.0          | 40.1                  |     |
| UPS setting                                                                                                    | 05/23/2013 10 17 00 209 3 | 229.7             | 49.9          | 3                  | 41.0          | 40,4                  |     |
| Parameters setting                                                                                                    | 05/23/2013 10 16:00 209.0 | 230.0             | 50.0          | 3                  | 41.0          | 40.1                  |     |
| Control                                                                                                    | 05/23/2013 10 15 00 209.0 | 229.8             | 50.0          | 2                  | 41.0          | 40.1                  |     |
| Real-time control                                                                                                    | 05/23/2013 10 13 59 209.6 | 229.6             | 50.0          | 3                  | 41.0          | 40.3                  |     |
| System configuration                                                                                                    | 05/23/2013 10:12:58 208.6 | 229.7             | 50.0          | 3                  | 41.0          | 40.3                  |     |
| Web                                                                                                    | 05/23/2013 10:11:58 209.9 | 229.9             | 50.0          | 6                  | 41.0          | 40.3                  |     |
| E-mail                                                                                                    | 05/23/2013 10 10 59 210 1 | 229.8             | 50.0          | 5                  | 41.0          | 40.3                  |     |
| Wake on LAN                                                                                                    | 05/23/2013 10 09 59 210 7 | 229.6             | 50.0          | 3                  | 41.0          | 40.3                  |     |
| Shutdown                                                                                                    | 05/23/2013 10:08:58 211.0 | 229.8             | 50.0          | 5                  | 41.0          | 39.8                  |     |
| Event action                                                                                                    | 05/23/2013 10 07 58 210 6 | 229.7             | 50.0          | 3                  | 41.0          | 40.1                  |     |
| System time                                                                                                    | 05/23/2013 10 06 58 209 1 | 229.8             | 50.0          | 4                  | 41.0          | 40.4                  |     |
| SNMP configuration                                                                                                    | 05/23/2013 10:05:58 208.7 | 229.8             | 50.0          | 3                  | 41.0          | 40.3                  |     |
| Log                                                                                                    | 05/23/2013 10:04:56 209.0 | 229.7             | 50.0          | 4                  | 41.0          | 40.1                  |     |
| Event log                                                                                                    |                           |                   |               |                    |               |                       |     |
| Data log                                                                                                    |                           |                   |               |                    |               |                       |     |
| Help                                                                                                    |                           |                   |               |                    |               |                       |     |
| Senal Port Debug                                                                                                    |                           |                   |               |                    |               |                       |     |
|                                                                                                    |                           |                   | 1             |                    |               |                       |     |
|                                                                                                    |                           |                   |               |                    |               | Clear Save as         | ]   |
|                                                                                                    |                           |                   |               |                    |               |                       |     |

Gráfico 3-16

## 3.6. Ayuda

## 3.6.1. Depuración del puerto serie

Es para probar las condiciones de comunicación entre la tarjeta SNMP y el dispositivo.

Seleccione Registro >> Registro de eventos. Consulte el gráfico 3-17.

| C SNMP Web Server - Windows Int                                                                                                    | ternet Explorer   |                                                                      |                        |
|----------------------------------------------------------------------------------------------------|-------------------|----------------------------------------------------------------------|------------------------|
| 💽 🗢 🙋 http://192.168.107.10                                                                                                    | 9/                | 💌 🗟 😽 🗙 🕼 Live Search                                                |                        |
| File Edit View Favorites Tools                                                                                                    | Help              |                                                                      |                        |
| Favorites 🖉 SNMP Web Server                                                                                                    |                   | 🚵 🔹 🗟 🔹 🖶 🍷 Page 🕶                                                   | Safety 🕶 Tools 🕶 🔞 🕶 🖏 |
| SNMP Web Server 2.0                                                                                                    |                   | Serial Port Debug                                                    | Logout Administrator   |
| Information                                                                                                    | Send              |                                                                      |                        |
| Status<br>Basic information                                                                                                    | contend:          | QGS                                                                  |                        |
| UPS setting                                                                                                    | Output<br>window: | (212.0 49.9 229.6 49.9 000.2 004 376.4 377.2 041.0 040.0 10000000001 |                        |
| Parameters setting                                                                                                    |                   |                                                                      |                        |
| Control                                                                                                    |                   |                                                                      |                        |
| Real-time control                                                                                                    |                   |                                                                      |                        |
| System Configuration<br>Web<br>E-mail<br>SMS<br>Wake on LAN<br>Shutdown<br>Event action<br>Scheduled<br>System time<br>SNMP configuration<br>Log<br>Event log<br>Data log<br>Help<br>Serial Port Debug |                   |                                                                      | Clear,                 |
|                                                                                                    | <                 |                                                                      | >                      |
| Done                                                                                                    |                   | 🗔 😜 Internet                                                         | 🖓 🔹 🔍 100% 🔹 💡         |

Gráfico 3-17